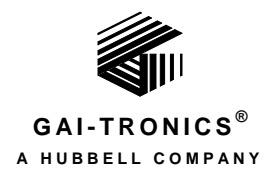

# **VoIP Telephone Basic Programming Guide**

### TABLE OF CONTENTS

| Confidentiality Notice                                                                                                    | 1                       |
|----------------------------------------------------------------------------------------------------|-------------------------|
| Introduction                                                                                                    | 1                       |
| Set-up & Configuration                                                                                                    | 2                       |
| Quick Start                                                                                                    | 2                       |
| IP Settings                                                                                                    | 3                       |
| SIP Settings Page                                                                                                    | 5                       |
| Unit Settings Page                                                                                                    | 8                       |
| Clock Settings Page                                                                                                    | 1                       |
| Dialing & Memories Pages       12         Memories and Comfort Strings Sub-page       12         Memory Lists Sub-page       12         Basic Info Sub-page       12 | <b>2</b><br>2<br>3<br>5 |
| Audio Settings Page10                                                                                                    | 6                       |
| Multicast Settings Page                                                                                                    | 8                       |
| Logic Settings Page                                                                                                    | 0                       |
| Inputs                                                                                                    | 0                       |
| Outputs                                                                                                    | 3                       |
| Troubleshooting                                                                                                    | 5                       |

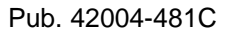

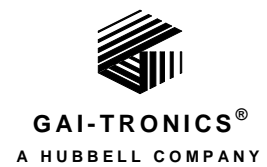

# **VoIP Telephone Basic Programming Guide**

## **Confidentiality Notice**

This manual is provided solely as an installation, operation, and maintenance guide and contains sensitive business and technical information that is confidential and proprietary to GAI-Tronics. GAI-Tronics retains all intellectual property and other rights in or to the information contained herein, and such information may only be used in connection with the operation of your GAI-Tronics product or system. This manual may not be disclosed in any form, in whole or in part, directly or indirectly, to any third party.

The following are trademarks of GAI-Tronics Corporation:

SmartSeries<sup>®</sup> Page/Party<sup>®</sup>

RED ALERT<sup>®</sup>

SmartVolume<sup>TM</sup>

## Introduction

This guide provides information on the basic configuration and programming of GAI-Tronics' VoIP Telephones. Advanced features are addressed by Pub. 42004-396, which can be accessed via the unit's embedded browser home page by selecting the "web support" link. This document can also be found at the GAI-Tronics website (www.gai-tronics.com/products/manuals\_specs.htm).

**NOTE:** All references to "telephones" in this document are understood to be GAI-Tronics RED ALERT<sup>®</sup>, SMART Industrial, or VoIP/WiFi Telephones.

For questions about configuring VoIP Telephones, please contact:

Service Group GAI-Tronics Corporation 3030 Kutztown Road Reading, PA 19605 800-492-1212 (8 a.m. to 5 p.m. EST) 610-777-1374 outside the USA

## **Set-up & Configuration**

### **Quick Start**

The factory defaults will generally be sufficient in most cases, but the following steps must be taken as a minimum:

- Provide an Ethernet connection and power (either 24–48 V dc or PoE).
- Using a web browser, browse to the default IP address (192.168.1.2).
- Enter a user name and password (Defaults: *user & password*).
- Set an IP address and net mask (or set DHCP) on the IP Settings page.
- From the **General SIP Info** page (see <u>Figure 2</u>) select the **SIP1 Info** sub-page, and check that the ENDPOINT parameter is **ENABLED**.
- On the **SIP1 Info** sub-page, give the telephone a LOCALID (usually its extension number).
- On the **SIP1 Info** sub-page, set the DOMAIN, PROXY and REGISTRAR parameters to the address of the SIP server. If registrar authentication is in use, also set a user name and password.
- Program any dial memories using the **Dialing & Memories** pages.

For an Autodial Telephone: (354-701 series or similar)

On the **Memories and Comfort Strings** sub-page (see <u>Figure 6</u>), edit the MEMORY #1 (and COMFORT #1) parameters to set them to the desired destination: an existing *<user name/ID*> within the IP PBX/SIP server.

With these basic steps, the telephone will be able to make and receive calls in most cases. Check the Current Status page to help diagnose problems. This will show whether or not the telephone is registered and what is happening during calls.

**NOTE:** Make sure each unit is given at least a basic configuration before installing it. All units have identical settings as factory defaults, so each one must be individually configured to give it a unique identity on the network. This may be difficult to do after the units are installed.

### **IP Settings**

The IP Settings page is used to display or change various settings for connection to the IP network. Complete the IP Settings described below as the first step in completing the basic configuration.

| 🚰 Configuration - Microsoft Int                                                                                                    | ernet Explorer                                                                                                    |                                                                                                    | _ 8 ×      |
|----------------------------------------------------------------------------------------------------|----------------------------------------------------------------------------------------------------|----------------------------------------------------------------------------------------------------|------------|
| File Edit View Favorites                                                                                                    | Tools Help                                                                                                    |                                                                                                    | <b></b>    |
| 🛛 🌀 Back 🝷 🕥 🛃 💈                                                                                                    | 👌 🏠 🔎 Search   🛧 Favorites 🔾                                                                                                    | 😥 😥 😓 🔟 - 🛄 🚳                                                                                                    |            |
| Address 🕘 http://192.168.1.2/co                                                                                                    | onfig/module.html                                                                                                    | ▼ >                                                                                                    | Go Links » |
| Address http://192.168.1.2/co<br>Network<br>IP settings<br>SIP settings<br>Serial settings<br>Clock settings<br>Dialing & Memories<br>Key mapping<br>Current status<br>Signals and Audio<br>Audio settings<br>Tone settings<br>LED settings<br>LED settings | Apply & Save       Reset       Car         Apply & Save       Reset       Ca         Module: IP settings         Current Active IP Status:         Static IP settings:         DHCP:         ADDRESS:         MASK:         GATEWAY:         DNS1:         DNS2:         LOCALDOMAIN:         WEB:         WEBPORT:         TELNET:         TELNETRORT:         SYSLOG:         SYSLOG2:         CYCLOCEDEDT2: | OFF       Image: Control of the second second | Go Links » |
|                                                                                                    | SYSLOGFACILITY:                                                                                                    | 14                                                                                                    |            |
|                                                                                                    | SYSLOGSEVERITY:                                                                                                    | 5                                                                                                    |            |
|                                                                                                    | STUN                                                                                                    |                                                                                                    | _          |
| Done                                                                                                    | 51014.                                                                                                    | I and the second second s                                                                                                    | <u> </u>   |

Figure 1. IP Settings Page

<u>Table 1</u> lists the parameters to be completed for the basic configuration. The parameters shown in <u>Figure 1</u> but not listed in the table are for advanced configurations. Click on the EDIT button to begin making changes. Click on the APPLY & SAVE button to save your changes.

| Parameter   | Function                                                                                                    |
|-------------|----------------------------------------------------------------------------------------------------|
| DHCP        | Enables or disables the use of DHCP for the assignment of IP parameters. If this value is set to OFF the telephone will use the Static IP values. Values available: <b>ON</b> or <b>OFF</b> Default value: <b>OFF</b> |
| ADDRESS     | Sets the static IP Address of the unit.<br>Default value: <b>192.168.1.2</b> Do not enter a value here if DHCP is set to ON.                                                                                          |
| MASK        | Sets the static sub-net mask.<br>Default value: <b>255.255.0.0 Do not enter a value here if DHCP is set to ON</b> .                                                                                                   |
| GATEWAY     | Sets the static default gateway address. Default value: <b>0.0.0.0</b>                                                                                                    |
| DNS1        | Sets the IP address of the primary static DNS server. If DHCP is enabled then this DNS server will not be used. Default value: <b>0.0.0.0</b>                                                                         |
| DNS2        | Sets the IP address of the secondary static DNS server for redundancy. If DHCP is enabled then this DNS server will not be used. Default value: <b>0.0.0.0</b>                                                        |
| LOCALDOMAIN | Sets the domain name of the telephone on the network, as used by DNS.<br>May be assigned by DHCP.                                                                                                    |
| WEB         | Enables or disables access to the web server. Values available: <b>ON</b> or <b>OFF</b> Default value: <b>ON</b>                                                                                                    |
| STUN        | Sets the IP address or URL for the STUN server that will be used to resolve STUN requests. Leaving this field blank will disable the STUN facility. Default value: <b>BLANK</b>                                       |

Table 1. IP Settings

Next, under the **Network** heading, click on the **SIP SETTINGS** link to navigate to the **SIP Settings** page.

### **SIP Settings Page**

The **SIP** Settings page is used to view or change parameters specific to the SIP signaling protocol. GAI-Tronics VoIP telephones can hold details of up to four SIP proxies. If the telephone is unable to register or make a call, it can roll over to the next in a prioritized sequence.

There is a **SIP Info** page for each of the four possible endpoints, and a **General SIP Info** page containing details common to them all. The four endpoint pages are sub-pages of the **General SIP Info** page(shown in <u>Figure 2</u>) below.

For basic configurations, leave the SIP GENERAL PROXY PARAMETERS on the General SIP Info page to the configured defaults.

| GALTRONICS<br>A Hubbell Company                                                                 |                                                                                            | Ŷ                                               |                                                                                                    |
|-------------------------------------------------------------------------------------------------|--------------------------------------------------------------------------------------------|-------------------------------------------------|----------------------------------------------------------------------------------------------------|
| Home                                                                                            |                                                                                            |                                                 | Configuration                                                                                                    |
| Network<br>I <u>P settings</u><br>SIP settings                                                  | Edit                                                                                       |                                                 | Page 1 - General SIP Info,<br><u>2 - SIP 1 Info</u> , <u>3 - SIP 2 Info</u> ,<br><u>4 - SIP 3 Info</u> , <u>5 - SIP 4 Info</u> |
| Unit settings<br>Access settings                                                                | Module: SIP settings                                                                       |                                                 |                                                                                                    |
| <u>Serial settings</u><br>Email settings<br>Clock settings                                      | <u>SIP General Proxy Parameters</u><br>LOCALPORT:                                          | 5060                                            |                                                                                                    |
| Phone functions<br><u>Dialing &amp; Memories</u><br><u>Key mapping</u><br><u>Current status</u> | PROXYFAILOVERSTATUSES:<br>DONTSTARTMEDIAATRING:<br>SENDDTMFLAST:<br>RTPTOS:                | 5xx,6xx,49x,403,404,406,9xx<br>OFF<br>OFF<br>46 |                                                                                                    |
| Signals and Audio<br><u>Audio settings</u><br><u>Alarm settings</u><br>Tone settings            | SINGLEPTIME:<br>SENDMULTIPARTMIME:<br>NEWBRANCHONAUTHBYE:<br>General registration settings | 0<br>OFF<br>ON                                  |                                                                                                    |
| LED settings                                                                                    | MODE:                                                                                      | SERIAL                                          |                                                                                                    |
| Logic settings                                                                                  | REGTIMEOUT:                                                                                | 3600                                            | seconds                                                                                                    |
|                                                                                                 | REREGTIMEOUT:                                                                              | 0                                               | seconds (0 for REGTIMEOUT)                                                                                                    |
|                                                                                                 |                                                                                            |                                                 |                                                                                                    |

Figure 2. General SIP Info Page

Click on the SIP 1 INFO link to navigate to the SIP 1 Info sub-page.

| GALTRONICS                                                                                  |                                       | ₽<br>₽       |                                                                                                    |
|---------------------------------------------------------------------------------------------|---------------------------------------|--------------|----------------------------------------------------------------------------------------------------|
| A Hubbell Company                                                                           |                                       |              | Configuration                                                                                                    |
| Network<br>IP settings<br>SIP settings                                                      | Edit                                  |              | Page <u>1 - General SIP Info</u> ,<br>2 - SIP 1 Info, <u>3 - SIP 2 Info</u> ,<br><u>4 - SIP 3 Info</u> , <u>5 - SIP 4 Info</u> |
| <u>Unit settings</u><br><u>Access settings</u><br><u>Serial settings</u>                    | Module: SIP settings                  |              |                                                                                                    |
| Email settings<br>Clock settings                                                            | <u>SIP 1 Parameters</u><br>LOCALID    | 12345        |                                                                                                    |
| Phone functions                                                                             | DOMAIN                                | mydomain.com |                                                                                                    |
| Dialing & Memories<br>Key mapping                                                           | PROXYPORT                             | 5060         |                                                                                                    |
| Current status                                                                              | PRIORITY<br>REGISTRAR                 | 1            |                                                                                                    |
| Signals and Audio<br><u>Audio settings</u><br><u>Alarm settings</u><br><u>Tone settings</u> | REGISTRARPORT<br>USERNAME<br>PASSWORD | 5060         |                                                                                                    |
| <u>LED settings</u><br>Logic settings                                                       | ENDPOINT                              | ENABLED      |                                                                                                    |
|                                                                                             |                                       |              |                                                                                                    |

Figure 3. SIP 1 Settings Sub-Page

The four SIP sub-pages are identical, and are used to set parameters for each of four possible proxies. For the basic configuration, only the first proxy needs to be configured. The parameters needed for basic configuration are listed in <u>Table 2</u>.

Click the EDIT button to begin making changes. Click the APPLY & SAVE button to save your changes when complete.

| Table 2. | SIP 1 | Parameters | (for Basic | Configuration) |
|----------|-------|------------|------------|----------------|
|          |       |            |            | -              |

| Parameter           | Function                                                                                                    |
|---------------------|----------------------------------------------------------------------------------------------------|
| LOCALID &<br>DOMAIN | Together, these set the URI (uniform resource identifier) of the telephone. In the example shown in Figure 3, the URI would be <b>sip:12345@mydomain.com</b>                                                          |
|                     | These values are used in the To:, From:, and Contact: headers, and also in the registration process with a registrar.                                                                                                 |
|                     | Any alphanumeric string is accepted.<br>Default values (both): <b>BLANK</b>                                                                                                    |
| PROXY               | Sets the IP address or the FQDN of the SIP proxy server to be used for incoming/outgoing calls.<br>Default value: <b>BLANK</b>                                                                                        |
| PROXYPORT           | Sets the port number on the proxy used for SIP protocol signaling. Default value: <b>5060</b>                                                                                                    |
| PRIORITY            | Sets the failover sequence among the four SIP sub-pages.<br>Set to <b>1</b> .                                                                                                    |
| REGISTRAR           | Sets the address of the Registrar, either as an IP address or FQDN. The registrar address and the proxy may or may not be the same, but the address for registration must be set here.<br>Default value: <b>BLANK</b> |
| REGISTRARPORT       | Sets the port number where the requests will be sent.<br>Default value: <b>5060</b> or unspecified.                                                                                                    |
| USERNAME            | Sets the username for the registrar authorization realm.<br>Default value: <b>BLANK</b>                                                                                                    |
| PASSWORD            | Sets the password for the registrar authorization realm.<br>Default value: <b>BLANK</b>                                                                                                    |
| ENDPOINT            | Sets whether the sub-page is ENABLED or DISABLED.<br>Default value: <b>ENABLED</b> for SIP1 (All others: <b>DISABLED</b> ).                                                                                           |

Next, under the **Network** heading, click the UNIT SETTINGS link to navigate to the **Unit Settings** page.

### **Unit Settings Page**

The **Unit Settings** page is used to set parameters for how the unit interfaces to the network, including configuration file updates.

| GAI-TRONICS<br>A Hubbell Company          |                                            | <b>9</b>                  |                  |  |
|-------------------------------------------|--------------------------------------------|---------------------------|------------------|--|
| <u>Home</u>                               |                                            |                           |                  |  |
| Notwork                                   | Apply & Save Reset Car                     | el                        |                  |  |
| <u>IP settings</u><br><u>SIP settings</u> | Module: Unit settings                      |                           |                  |  |
| Unit settings                             | Unit settings:                             |                           |                  |  |
| Serial settings                           | HOSTNAME:                                  | tc294al702                |                  |  |
| Email settings                            | UPDATE:                                    | SERVER 192.168.1.2        | 30               |  |
| <u>Clock settings</u>                     | _                                          | ILE gai/v3010/up          | pdategit.nfo     |  |
| Phone functions                           |                                            | NTERVAL 0                 |                  |  |
| Dialing & Memories                        | HELPSERVER:                                | ttp://www.gai-tronics.com | 1/42004-396A.pdf |  |
| Key mapping                               | LAN:                                       | SPEED AUTO                |                  |  |
| Current status                            | _                                          | OUPLEX FULL 🗸             |                  |  |
| Signals and Audio                         | CONFIGID:                                  | utogen                    |                  |  |
| Audio settings                            | ANI:                                       |                           |                  |  |
| Alarm settings                            | DEFAULT_ANS_MODE:                          | PICK-UP V                 |                  |  |
| LED settings                              | ANSMODE1:                                  | a1                        |                  |  |
| Logic settings                            | ANSMODE2:                                  | a2                        |                  |  |
| Multicast settings                        | PAGEMODE:                                  | a3                        |                  |  |
|                                           | Audio Path Test:<br>APTENABLE:<br>APTTIME: | DN v<br>:0,24             |                  |  |
|                                           | APTCOUNT:                                  |                           |                  |  |
|                                           | APTOKCOUNT:                                |                           |                  |  |
|                                           | APTREPORT:                                 |                           |                  |  |

Figure 4. Unit Settings Page

<u>Table 3</u> lists the parameters to be completed for the basic configuration. The parameters shown in <u>Figure 4</u> but not listed in the table are for advanced configurations.

Click on the EDIT button to begin making changes. Click on the APPLY & SAVE button to save your changes.

| Parameter        | Function                                                                                                    |
|------------------|----------------------------------------------------------------------------------------------------|
| HOST NAME        | Sets the unit host name and consists of a maximum 15 alpha-numeric characters (a–z, A–Z, 0–9). The host name identifies the unit on the network, and is also used in email and syslog messages to identify the source of the message. If using DHCP, this field must be kept unique for each telephone on the system.                                                                                                    |
|                  | Default value: A unique string starting with "GT" and followed by the serial number of the main circuit board inside the telephone (referred to as the "Board serial" on the home page).                                                                                                    |
|                  | Sets the default answer mode. This mode will be used to answer a call when ANSMODE1, ANSMODE2 and PAGEMODE are <u>not</u> triggered.                                                                                                    |
| DEFAULT_ANS_MODE | Values available are RING, PICK-UP, PAGE and STEALTH.<br>RING is normal telephone operation, where a button must be pressed or<br>handset lifted to answer an incoming call.<br>PICK-UP is intercom auto-answer mode, where the telephone auto-answers<br>and provides normal duplex audio, preceded by an announcement tone.<br>PAGE is where the unit auto-answers and disables the microphone. A<br>"splash" tone (tone 9) is emitted from the speaker to alert those nearby of<br>an impending page announcement. The output level of the speaker is<br>increased to its maximum level.<br>STEALTH is where the telephone provides no indication of the incoming<br>call and immediately auto-answers the call. The speaker is muted, and the<br>microphone gain is enhanced. |
|                  | Default value: <b>PICK-UP</b> is set as the factory default.                                                                                                    |

| Table 3. | Unit Settings | Parameters | (for | Basic | Configuration | ) |
|----------|---------------|------------|------|-------|---------------|---|
|          |               |            | · ·  |       |               | / |

#### Audio Path Test (APT) Parameters (On the Unit Settings Page)

The purpose of APT is to send a specific audio tone from the earpiece or speaker of a telephone and then check that it is correctly received by the microphone. This will then verify that both microphone and speaker are functioning. APT is enabled as a factory default but must be turned on to function.

APT appears as an alarm on the **ALARMS** page, and can be set to report via Syslog and/or email like any other alarm, with some differences as listed below. The test can be set to run automatically or triggered manually using the parameter controls listed in <u>Table 4</u>.

| Parameter  | Function                                                                                                    |
|------------|----------------------------------------------------------------------------------------------------|
| APTENABLE  | Sets whether APT is <b>ON</b> or <b>OFF</b> .                                                                                                    |
| APTTIME    | Sets a start time (24-hour clock) and test interval (in hours). This field should contain: first, the time in hours and minutes separated by a colon (:) followed by a comma (,) followed by the interval in hours (range 1–24).                                         |
|            | Automatic testing will start at the specified time and repeat every specified interval until 00:00 midnight the next day.<br>The cycle will then repeat the next day and so on.<br>Default: <b>00:00,24</b> meaning that the test will perform once per day at midnight. |
| APTCOUNT   | Sets the number of tests that will be performed at each interval.<br>Range is 1–10.                                                                                                    |
|            | Default: <b>1</b> (but it can be increased to repeat the test at each interval.)                                                                                                    |
| APTOKCOUNT | Sets the number of tests that must pass at each interval to be classed as a successful test. APTOKCOUNT must always be <= APTCOUNT.                                                                                                    |
|            | For example, if APTCOUNT were set to 3 and APTOKCOUNT to 2, the test would be deemed to have passed if 2 pass readings out of 3 were recorded. This feature is to allow for potential disruption in areas of high ambient noise. Default value: <b>1</b>                 |
| APTREPORT  | Sets whether or not APT will send reports every time the test passes.                                                                                                    |
|            | Normal alarms only report if they change state. Setting APTREPORT to ON will cause the telephone to send a regular report confirming that its acoustic components are healthy.                                                                                           |
|            | By inference, this report also confirms that the telephone is powered, running<br>and connected to the network, so it also provides a useful general health<br>check.                                                                                                    |
|            | If the test fails, the telephone will not send repeated reports until at least APTOKCOUNT tests pass again.                                                                                                    |
| APTNOW     | APT now will start an APT test within 60 seconds. This button will only start a test if APTENABLE is set to <b>ON</b> .                                                                                                    |

Table 4. APT Parameters

Next, under the **Network** heading, click the CLOCK SETTINGS link to navigate to the **Clock Settings** page.

### **Clock Settings Page**

The telephones do not include a battery-backed real time clock, but will keep time based on updates from an SNTP server. Adjustments for daylight savings time can be made by setting DST start and end dates and times. The **Clock Settings** page is used to set the required parameters.

| GAL-TRONICS<br>A Hubbell Company          |                  | ê                |            |                                 | Configuration     |
|-------------------------------------------|------------------|------------------|------------|---------------------------------|-------------------|
| <u>Home</u>                               |                  |                  |            |                                 | Sonngulation      |
| Network                                   | Apply & Save Res | et Cancel        |            |                                 |                   |
| <u>IP settings</u><br><u>SIP settings</u> | Module: Clock se | ettings          |            |                                 |                   |
| Unit settings<br>Access settings          | Clock settings:  |                  |            |                                 |                   |
| Serial settings                           | SNTP:            | 192.168.1.108    |            |                                 |                   |
| Email settings                            | SNIPINIERVAL:    | 60               |            | tel Deviletkiniyo New York Off  | minutes           |
| <u>Clock settings</u>                     | TIMEZONE:        | -05:00: EST East | em/CDT Cen | trai Daylight/NYC New York City | V Offset from GM1 |
| Phone functions                           | FORMAT:          | DD/MM 🗸          |            |                                 |                   |
| Dialing & Memories                        | DST:             | ADJUST           | ON 🗸       |                                 |                   |
| Key mapping                               |                  | OFFSET           | +01:00     |                                 |                   |
|                                           | _                | STARTDAY         | 0          | l Curdui                        |                   |
| Signals and Audio                         |                  | STARTDOW         | 1          | 1 = Sunday                      |                   |
| Audio settings                            |                  | STARTMONTH       | 3          |                                 |                   |
| Alarm settings                            |                  | STARTWOM         | 2          | 2 Aux desk                      |                   |
| LED settings                              |                  |                  | 02:00      |                                 |                   |
| Logic settings                            |                  | ENDDOW           | 0          | 1 – Sunday                      |                   |
| Multicast settings                        |                  |                  | 1          |                                 |                   |
|                                           |                  |                  | 4          |                                 |                   |
|                                           |                  |                  | 02:00      | 24Hr clock                      |                   |
|                                           |                  | ENDTINE          | 02.00      |                                 |                   |
|                                           |                  |                  |            |                                 |                   |

Figure 5. Clock Setting Page

<u>Table 5</u> lists the parameters to be completed for the basic configuration. Click the EDIT button to begin making changes.

Click the APPLY & SAVE button to save your changes when complete.

| Parameter    | Function                                                                                 |
|--------------|------------------------------------------------------------------------------------------|
| SNTP         | Sets the address for the SNTP server to be used, as an IP address or a FQDN.             |
| SNTPINTERVAL | Sets the interval, in minutes, between SNTP update requests.<br>Default value: <b>60</b> |
| TIMEZONE     | Sets the current time zone for local time from a dropdown list.                          |
| FORMAT       | Sets the date format to either US (MM/DD) or UK (DD/MM) style.                           |

Table 5. Clock Setting Parameters (for Basic Configuration)

The remaining parameters on this page set the behavior of the internal clock for daylight savings time (DST), but these are not required for the basic configuration.

Next, under the **Phone Functions** heading, click the **DIALING & MEMORIES** link to navigate to the first **Dialing and Memory** page.

### **Dialing & Memories Pages**

The **Dialing & Memories** pages are used to set various "dialing" actions, i.e., how the telephone initiates calls. Depending on the model, the telephone front panel may have a numeric keypad, memory buttons, both, or neither. The numeric telephone keypad is used to enter a number (user ID) one digit at a time, whereas memory buttons or the hookswitch of an Autodial Telephone refer to complete, predetermined numbers/users.

Each memory button is assigned a memory list, consisting of one or more memories. Calls initiated by pressing that memory button automatically divert to the next number in the list if the call fails to be answered.

#### Memories and Comfort Strings Sub-page

The telephone can store 20 call destinations, as shown on the first **Dialing & Memories** page (shown in <u>Figure 6</u>).

| GAL-TRONICS<br>A Hubbell Company                                                                                                    |                                                                                                    | ¢<br>₽                             |                                                            |
|----------------------------------------------------------------------------------------------------|----------------------------------------------------------------------------------------------------|------------------------------------|------------------------------------------------------------|
|                                                                                                    |                                                                                                    |                                    | Configuration                                              |
| Home<br>Network<br>IP settings<br>SIP settings<br>Unit settings<br>Access settings<br>Serial settings                                                                                                    | Apply & Save<br>Reset Par<br>Cancel<br>Module: Dialing & Mer                                                  | ge 1 - Memories & Comfor<br>mories | t Strings, <u>2 - Memory Lists</u> , <u>3 - Basic Info</u> |
| Email settings                                                                                                    | Memories                                                                                                    | MEMORY                             | COMFORT                                                    |
| Clock settings<br>Phone functions<br>Dialing & Memories<br>Key mapping<br>Current status<br>Signals and Audio<br>Audio settings<br>Alarm settings<br>LED settings<br>Logic settings<br>Multicast settings | -1<br>2<br>3<br>4<br>-5<br>6<br>7<br>8<br>9<br>10<br>11<br>12<br>13<br>14<br>15<br>16<br>17<br>18<br>19<br>20 |                                    |                                                            |

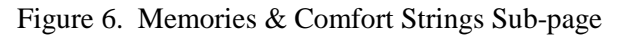

The telephone auto-dial memory buttons are pre-configured from the factory. Only the destination telephone numbers or addresses (Memory) must be entered. The Comfort String can also be configured, if desired.

Click the EDIT button to begin making changes. Click the APPLY & SAVE button to save your changes when complete.

| Parameter | Function                                                                                                    |  |  |  |
|-----------|----------------------------------------------------------------------------------------------------|--|--|--|
| MEMORY    | <ul> <li>Each of the 20 possible entries is either a</li> <li>1. <i><usename>/<user id=""></user></usename></i> of an IP PBX/SIP server that is generally set as a sequence of digits; or</li> <li>2. A SIP URI for a per-to-peer connection.</li> </ul>                                                                    |  |  |  |
| COMFORT   | Each of the 20 possible entries can also be assigned a COMFORT string, which is a string of digits that will be played back to the user as DTMF when the call is being set up. This simulates the dialing digit tones heard on a normal telephone. If these comfort digits are desired, the comfort string must be entered. |  |  |  |

| Table 6. Autodial Destination Parameters | 5 |
|------------------------------------------|---|
|------------------------------------------|---|

**NOTE:** These memories (telephone numbers or addresses) are not assigned directly to the hookswitch or EMERGENCY button. They must be set up in the **Memory Lists** sub-page. Click on the **Memory Lists** link to navigate to the **Memory Lists** sub-page.

#### Memory Lists Sub-page

Memory Lists are strings of Memories (telephone numbers or addresses assigned on the Memories and Comfort Strings Sub-page) that the telephone will call in sequence when the associated button is pressed.

The telephone can hold up to 11 memory lists (0–10). List 0 is the Emergency List and is mapped to a button designated as EMERGENCY, if the telephone is so equipped.

| 🚰 Configuration - Microsoft Int                                                                                | ernet Explorer                                  |                              |                                                                                | _          | . 8 ×    |  |  |  |
|----------------------------------------------------------------------------------------------------|-------------------------------------------------|------------------------------|--------------------------------------------------------------------------------|------------|----------|--|--|--|
| File Edit View Favorites                                                                                       | Tools Help                                      |                              |                                                                                |            | -        |  |  |  |
| 🛛 🌍 Back 🔹 🕥 🖌 🗾 💈                                                                                             | 😋 Back 🔹 💮 🖌 📓 🐔 🔎 Search 🌟 Favorites 🤣 🍰 👻 🚽 🤯 |                              |                                                                                |            |          |  |  |  |
| Address 🙆 http://192.168.1.2/co                                                                                | onfig/module.html                               |                              |                                                                                | 💌 🄁 Go 🔤   | Links »  |  |  |  |
| GALEONICS                                                                                                    |                                                 | <u>ب</u>                     |                                                                                |            |          |  |  |  |
| A Hubbell Company                                                                                              |                                                 |                              | Configuration                                                                  |            |          |  |  |  |
| Home                                                                                                    |                                                 |                              | Configuratio                                                                   | n          |          |  |  |  |
| Network                                                                                                    | Apply & Save Re                                 | set Cancel Page <u>1 - N</u> | <u>lemories &amp; Comfort Strings</u> , 2 - Memory Lists, <u>3 - Basic Inf</u> | <u>o</u>   |          |  |  |  |
| <u>IP settings</u><br><u>SIP settings</u><br><u>Unit settings</u><br><u>Access settings</u><br>Serial settings | Module: Dialing & Memor                         | ies                          |                                                                                |            |          |  |  |  |
| Email and Syslog settings<br>Clock settings                                                                    | List                                            | WAKEANDDIAL                  | LIST                                                                           |            |          |  |  |  |
| Dialing & Memories                                                                                             | 0                                               | OFF -                        |                                                                                |            |          |  |  |  |
| <u>Key mapping</u><br><u>Current status</u>                                                                    | 1                                               | OFF 💌                        | 1                                                                              |            |          |  |  |  |
| Signals and Audio                                                                                              | 2                                               | OFF 💌                        | 2                                                                              |            |          |  |  |  |
| Audio settings<br>Alarm settings                                                                               | 3                                               | OFF 💌                        | 3                                                                              |            |          |  |  |  |
| <u>Tone settings</u><br>LED settings                                                                           | 4                                               | OFF 💌                        | 4                                                                              |            |          |  |  |  |
| Logic settings                                                                                                 | 5                                               | OFF 💌                        | 5                                                                              |            |          |  |  |  |
|                                                                                                    | 6                                               | OFF 💌                        | 6                                                                              |            |          |  |  |  |
|                                                                                                    | 7                                               | OFF 💌                        | 7                                                                              |            |          |  |  |  |
|                                                                                                    | 8                                               | OFF 💌                        | 8                                                                              |            |          |  |  |  |
|                                                                                                    | 9                                               | OFF 💌                        | 9                                                                              |            |          |  |  |  |
|                                                                                                    | 10                                              | OFF 💌                        | 10                                                                             |            |          |  |  |  |
|                                                                                                    |                                                 |                              |                                                                                |            | <b>•</b> |  |  |  |
| E Done                                                                                                    |                                                 |                              |                                                                                | 🥑 Internet |          |  |  |  |

Figure 7. Memories Lists Sub-Page

A list can also be set to activate as soon as the handset is lifted if the telephone is to have auto-dial capability(See the <u>Basic Info Sub-page</u> section for further information).

Click the EDIT button to begin making changes. Click the APPLY & SAVE button to save your changes when complete.

| Parameter                                                                                                    | Function                                                                                                    |  |  |
|----------------------------------------------------------------------------------------------------|----------------------------------------------------------------------------------------------------|--|--|
| <b>LIST</b> Each list can contain up to 20 memory entries, separated by commas.<br>For example, if you wanted the <b>MEM1</b> button to call the memory 1 (usual telephone number or address), if that failed to then call memory 5, and if the second second |                                                                                                    |  |  |
|                                                                                                    | call memory 10, you would enter "1, 5, 10" in the List box for List 1.<br>When a memory list in invoked, the telephone will attempt to place a call to each memory in the list in sequence until a call is successful or it reaches the end of the list. |  |  |
|                                                                                                    | Each memory can appear in more than one list.                                                                                                    |  |  |
| WAKEANDDIAL                                                                                                    | When set to <b>ON</b> , the telephone will come off hook and start to process the list as soon as the appropriate button is pressed. This is factory set for hands-free telephones, but can be set for handset telephones if required.                   |  |  |

Table 7. Dialing and Memories Parameters

Next, click on the BASIC INFO link to navigate to the **Basic Info** sub-page.

#### **Basic Info Sub-page**

This page is used to edit an additional parameter (**OFFHOOK**) for the dialing configuration. This parameter is factory configured for most of the telephone models covered by this manual and does not require modification.

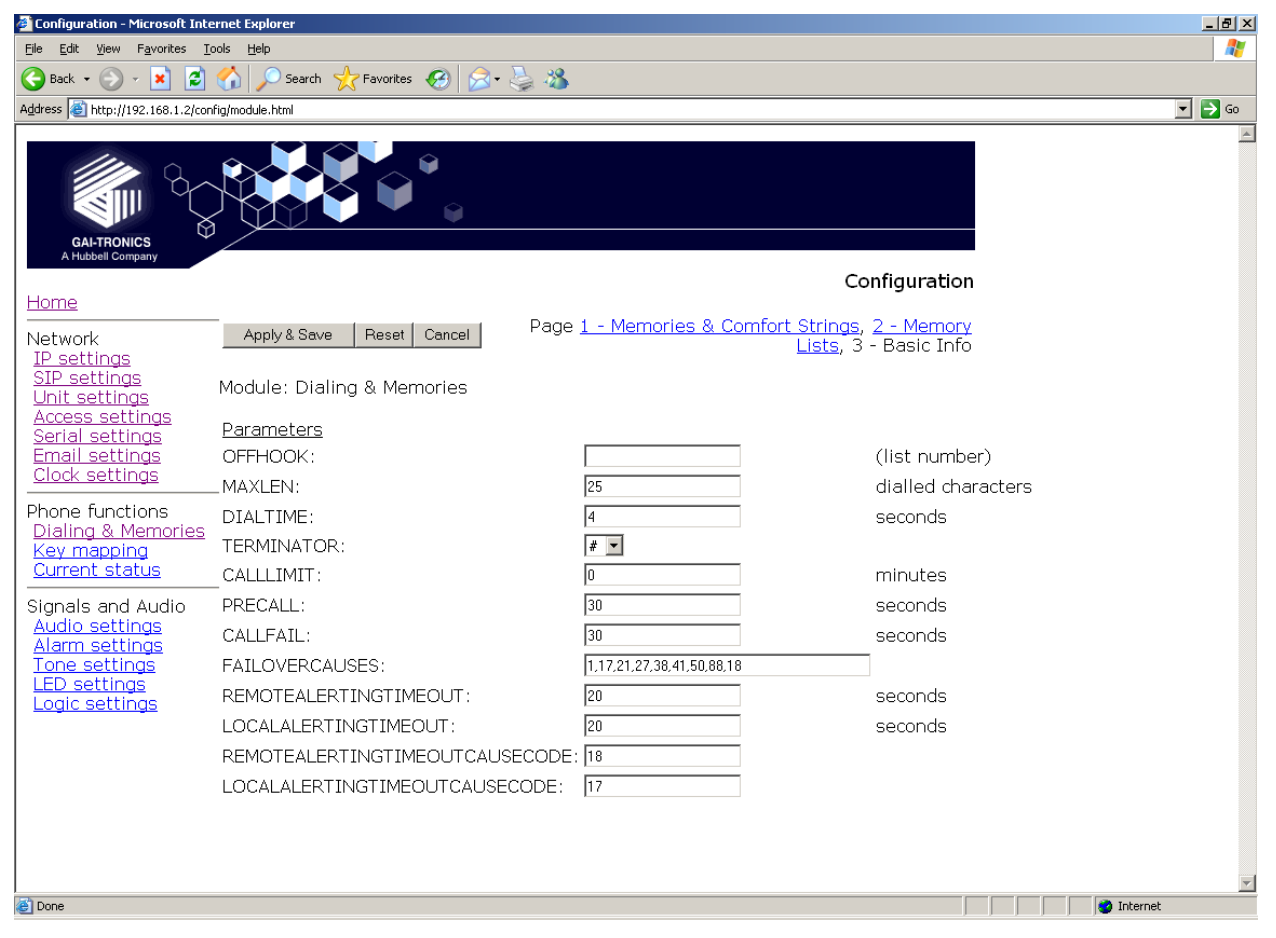

Figure 8. Basic Info Sub-page

The remaining parameters shown in <u>Figure 8</u>, but not listed in <u>Table 8</u>, are for advanced configurations and should NOT be changed from the factory defaults.

Click on the EDIT button to begin making a change. Click on the APPLY & SAVE button to save your change.

| Table 8. | Dialing and | Memories | Parameter | (for | Basic | Configur | ation) |
|----------|-------------|----------|-----------|------|-------|----------|--------|
|          | U           |          |           |      |       | 0        |        |

| Parameter | Function                                                                                                    |
|-----------|----------------------------------------------------------------------------------------------------|
| OFFHOOK   | Sets a memory list number to be invoked when the handset is taken off hook (in a handset model).                                                                               |
|           | In most cases, this parameter is factory set for the specific telephone model and will not need to be changed. For an Autodial Telephone, this is set to a memory list number. |

Next, under the **Signals & Audio** heading, click on the AUDIO SETTINGS link to navigate to the **Audio Settings** page.

## **Audio Settings Page**

This page sets various audio parameters within the telephone CODEC.

| GAI-TRONICS<br>A Hubbell Company                                                                                                    |                                                                                                    | Ф<br>Ф                                                                                                    |                                                                      |
|----------------------------------------------------------------------------------------------------|----------------------------------------------------------------------------------------------------|----------------------------------------------------------------------------------------------------|----------------------------------------------------------------------|
| Homo                                                                                                    |                                                                                                    |                                                                                                    | Configuration                                                        |
|                                                                                                    | Apply & Save Reset Can                                                                                                    | icel                                                                                                    |                                                                      |
| Network<br><u>IP settings</u><br>SIP settings                                                                                        | Module: Audio setting                                                                                                    | IS                                                                                                    |                                                                      |
| Unit settings<br>Access settings<br>Serial settings                                                                                  | <u>Audio &amp; Codec</u><br>Parameters                                                                                                    |                                                                                                    | 1=G711A                                                              |
| Email settings<br>Clock settings<br>Phone functions                                                                                  | - <u>CODEC</u> :                                                                                                    | 4,1,2,3                                                                                                    | 2=G711u<br>3=G722<br>4=G729<br>5=G7231-6.3                           |
| Key mapping<br>Current status                                                                                                    | SAMPLE:                                                                                                    | G711 20 v ms                                                                                                | 6=G7231-5.3                                                          |
| Signals and Audio<br><u>Audio settings</u><br><u>Alarm settings</u><br><u>Tone settings</u><br><u>LED settings</u><br>Logic settings | FRAMES:                                                                                                    | G729 20 v ms<br>G711 40 v fpp<br>G722 20 v fpp<br>G729 2 v fpp                                              |                                                                      |
| <u>Multicast settings</u>                                                                                                    | VAD:<br>DTMF:                                                                                                    | OFF V<br>RFC2833 V                                                                                          |                                                                      |
|                                                                                                    | DTMFPT:                                                                                                    | 98                                                                                                    | 96 -> 127<br>96 For RFC2833 Sect 3.14<br>101 for CISCO compatability |
|                                                                                                    | DTMFPLAYBACK:<br>HANDSETVOLUME:<br>HANDSFREEVOLUME:<br>LINEVOLUME:<br>HANDSETGAIN:<br>HANDSFREEGAIN:<br>LINEGAIN:<br>JITTERMIN:<br>JITTERMAX:<br>SIDETONE:<br>SIDETONELEVEL: | OFF        8     10       12     3       3     8       0     3       30     80       OFF        177     177 |                                                                      |

Figure 9. Audio Settings Page

<u>Table 9</u> lists the parameters to be completed for the basic configuration. The parameters shown in <u>Figure</u> 9 but not listed in the table are for advanced configurations.

Click on the EDIT button to begin making changes. Click on the APPLY & SAVE button to save your changes.

| Parameter       | Function                                                                                                    |  |  |  |
|-----------------|----------------------------------------------------------------------------------------------------|--|--|--|
| HANDSETVOLUME   | If the telephone is a handset model, this parameter sets the handset earpier volume. The range is 1–9. <b>NOTE:</b> If the telephone is a hands-free model, this setting has no effect.  |  |  |  |
| HANDSFREEVOLUME | If the telephone is a hands-free model, this parameter sets the speaker volume. The range is 1–12. <b>NOTE:</b> If the telephone is a handset model, this setting has no effect.         |  |  |  |
| HANDSETGAIN     | If the telephone is a handset model, this parameter sets the handset microphone gain. The range is 1–8. <b>NOTE:</b> If the telephone is a hands-free model, this setting has no effect. |  |  |  |
| HANDSFREEGAIN   | If the telephone is a hands-free model, this parameter sets the microphone gain. The range is 1–8.<br><b>NOTE:</b> If the telephone is a handset model, this setting has no effect.      |  |  |  |

Table 9. Audio Settings Parameters (for Basic Configuration)

Next, under the **Signals & Audio** heading, click on the MULTICAST SETTINGS link to navigate to the **Multicast Settings** page or the **Logic Settings** page. Accessing both pages may be required, depending on the desired operation.

### **Multicast Settings Page**

Multicast allows a single audio stream to be sent to multiple endpoints simultaneously to achieve multipoint broadcasts or public address functionality over IP. This is only applicable to telephones with a loud-speaking capability, such as hands-free units.

#### NOTES:

- Multicast requires the use of a SIP server that specifically supports it, and each endpoint (i.e., telephone) must be individually configured to receive multicast packets.
- When making a multicast call, the SIP server will send a paging request to a specific IP address and expect multiple phones to accept and play the subsequent audio.
- The GAI-Tronics telephone can be programmed with up to eight multicast IP addresses to allow the receipt of multicasts from different sources or to enable zoning of multicasts.
- Each multicast address can be assigned a priority to define which can override which.
- Although multicast is factory enabled, a telephone can still make and receive normal calls. Normal calls can also be assigned a priority level, defining whether calls can override multicasts or vice versa.

| GAI-TRONICS<br>A Hubbell Company                                                                                  |                                               | Ŷ           | i<br>Ç                         |          |                  | Configuration |
|----------------------------------------------------------------------------------------------------|-----------------------------------------------|-------------|--------------------------------|----------|------------------|---------------|
| <u>Home</u>                                                                                                    |                                               |             |                                |          |                  | Singalation   |
| Network<br>IP settings                                                                                            | Edit                                          |             |                                |          |                  |               |
| <u>SIP settings</u><br><u>Unit settings</u><br><u>Access settings</u><br><u>Serial settings</u><br>Email settings | Module: Multicast se                          | ttings      |                                |          |                  |               |
| Clock settings                                                                                                    | Multicast:                                    |             |                                |          |                  |               |
| Phone functions<br>Dialing & Memories<br>Key mapping                                                              | TIMEOUT:<br>SPEAKERVOLUME:<br>Override level: | 1<br>3<br>0 | Time before new stream allowed | l.       |                  |               |
| Current status                                                                                                    |                                               | ADDRES      | S FILTER                       | PRIORITY | OUTPUT1 OUTPUT   | 2 TONE        |
|                                                                                                    | 1                                             |             | 0.0.0.0:255.255.255.255        | 0        | DISABLED DISABLE | D DISABLED    |
| Signals and Audio                                                                                                 | 2                                             |             | 0.0.0.0:255.255.255.255        | 0        | DISABLED DISABLE | D DISABLED    |
| Alarm settings                                                                                                    | 3                                             |             | 0.0.0.0:255.255.255.255        | 0        | DISABLED DISABLE | D DISABLED    |
| Tone settings                                                                                                    | 4                                             |             | 0.0.0.0:255.255.255.255        | 0        | DISABLED DISABLE | D DISABLED    |
| LED settings                                                                                                    | 5                                             |             | 0.0.0.0:255.255.255.255        | 0        | DISABLED DISABLE | D DISABLED    |
| Multicast settings                                                                                                | 6                                             |             | 0.0.0.0:255.255.255.255        | 0        | DISABLED DISABLE | D DISABLED    |
|                                                                                                    | 7                                             |             | 0.0.0.0:255.255.255.255        | 0        | DISABLED DISABLE | D DISABLED    |
|                                                                                                    | 8                                             |             | 0.0.0.0:255.255.255.255        | 0        | DISABLED DISABLE | D DISABLED    |

Figure 10. Multicast Settings Page

Click the EDIT button to begin making changes. Click the APPLY & SAVE button to save your changes when complete.

| Parameter      | Function                                                                                                    |
|----------------|----------------------------------------------------------------------------------------------------|
| TIMEOUT        | Sets an enforced delay (in seconds) between one multicast session ending and another beginning. The range is 1–120. Default value: <b>120</b>                                                                                                    |
| SPEAKERVOLUME  | Sets the speaker volume during a multicast. Volume will revert to the setting on the AUDIO page when the multicast session has ended. The range is $1-10$ , Default value: <b>3</b>                                                                                                    |
| Override level | Sets the override level (between 0 and 8) for normal telephone calls with respect<br>to the priority level set against multicast calls defined below. 1 is highest<br>priority, 8 is lowest.<br>0 means no priority and will not override any multicast. For example, if<br>override level is set to 5, a voice call will override a multicast having a priority<br>of 6, but not one having a priority of 4.<br>If a voice call and a multicast have the same priority level the multicast will<br>take precedence.<br>If an incoming call is made to a telephone while a higher priority multicast is in<br>progress, the caller may hear the multicast audio but a speech call will not be<br>connected to the telephone until the multicast has ended.<br>Note: Emergency calls started from the telephone (i.e., using a button<br>designated as an <b>Emergency</b> button) will always override any normal or<br>multicast call, regardless of priority or override level. |
| ADDRESS        | The telephone will accept multicast calls sent to this address by the SIP server.<br>Must be an IP address complete with port, e.g., 242.0.1.75:5000.<br>Reserved addresses for multicast channels are normally in the range 224.0.00 to 224.0.0.255.                                                                                                    |
| FILTER         | Sets a range of acceptable multicast source IP addresses. The telephone will<br>only accept a multicast if the source is within this IP address range. The format<br>is two IP addresses separated by a colon.<br>Default value: <b>0.0.0.255.255.255.255</b>                                                                                                    |
| PRIORITY       | Sets a priority level for this multicast with respect to other multicasts and<br>normal telephone calls. The range is 0 to 8, with 1 being the highest priority, 8<br>being the lowest and 0 having no priority. If a higher priority event (multicast<br>or telephone call) occurs during an existing multicast, it will be interrupted and<br>resume after the higher priority event has finished.                                                                                                    |
| OUTPUT1        | Sets whether <b>OUTPUT1</b> is <i>ENABLED</i> or <i>DISABLED</i> during this multicast. If <i>ENABLED</i> it will be in a permanently energized state, with no timing or cadence control. After the multicast has ended it will revert to its function as defined on the <b>LOGIC</b> page.                                                                                                    |
| OUTPUT2        | Sets whether <b>OUTPUT2</b> is <i>ENABLED</i> or <i>DISABLED</i> during this multicast. If ENABLED it will be in a permanently energized state, with no timing or cadence control. After the multicast has ended it will revert to its function as defined on the LOGIC page.                                                                                                    |
| TONE           | Sets whether <b>tone 10</b> (TONES page) is <i>ENABLED</i> or <i>DISABLED</i> during this multicast.                                                                                                    |

## **Logic Settings Page**

The Logic Settings page sets the operation of the four auxiliary inputs and the two volt-free contact outputs.

| 🚰 Configuration - Microsoft Inte                                                                                                    | rnet Explorer            |                                                              |                                                                 |                                               |                                                |                      | _ 8 ×      |
|----------------------------------------------------------------------------------------------------|--------------------------|--------------------------------------------------------------|-----------------------------------------------------------------|-----------------------------------------------|------------------------------------------------|----------------------|------------|
| File Edit View Favorites 1                                                                                                    | Tools Help               |                                                              |                                                                 |                                               |                                                |                      | 🥂          |
| 🛛 😋 Back 🝷 🕥 🚽 🛃                                                                                                    | 🕜 🔎 Search 🚽             | Favorites 🥝                                                  | 🦻 · 🎽 🗹 ·                                                       | ] 🐢                                           |                                                |                      |            |
| Address 🛃 http://192.168.1.2/con                                                                                                    | nfig/module.html?MODULE= | LOGIC                                                        |                                                                 |                                               |                                                |                      | Go Links » |
| Address Address Addres | fig/module.html?MODULE=  | gs<br>DETECT<br>NONE<br>NONE<br>NONE<br>NONE<br>NONE<br>NONE | SENSE<br>NORMAL<br>NORMAL<br>NORMAL<br>NORMAL<br>NORMAL<br>10:0 | SYSLOG<br>OFF<br>OFF<br>OFF<br>OFF<br>CADENCE | MAIL<br>OFF<br>OFF<br>OFF<br>OFF<br>OFF<br>OFF | Configuration MSG TE | Go Links » |
|                                                                                                    |                          |                                                              |                                                                 |                                               |                                                |                      |            |
|                                                                                                    |                          |                                                              |                                                                 |                                               |                                                |                      | -          |
| ė                                                                                                    |                          |                                                              |                                                                 |                                               |                                                | 📄 🚺 🔮 Internet       |            |

Figure 11. Logic Setting Page

### Inputs

The four auxiliary inputs are activated by connecting the relevant input terminal to a common terminal via a volt-free contact. See the appropriate installation guide for connection details and electrical specifications. If the contact is open, the input is normally deemed to be ON, and if the contact is closed it is deemed to be OFF. The sense can be inverted, see <u>Table 11</u> below:

Table 11. Input Contact Open/Close Sense Configuration

| External Contact | Sense Normal | Sense Invert |
|------------------|--------------|--------------|
| Open             | ON           | OFF          |
| Closed           | OFF          | ON           |

The auxiliary inputs can be configured to report their status to a remote site using two methods:

- Syslog output over TCP
- SMTP mail message

For each input, the following parameters can be set:

| Table 12. | Input Contact | Configuration |
|-----------|---------------|---------------|
|-----------|---------------|---------------|

| Parameter | Function                                                                                                    |
|-----------|----------------------------------------------------------------------------------------------------|
| DETECT    | Specifies whether an input will report being set to its ON condition only (ON),<br>its OFF condition only (OFF), on either event (ON+OFF), or not at all (NONE).<br>The ON and OFF states are affected by the SENSE setting below.                  |
| SENSE     | If set to NORMAL, a contact closure will report as OFF. If set to INVERT, a contact closure will report as ON. Default value: <b>NORMAL</b>                                                                                                    |
| SYSLOG    | Enables or disables SYSLOG reporting for the selected input. Syslog settings are on the IP Setting page. Refer to Pub. 42004-396 for further information on syslog reporting, if required.                                                          |
| MAIL      | Enables or disables SMTP reporting for the selected input. SMTP settings are on the Email Settings page. Refer to Pub. 42004-396 for further information if required.                                                                               |
| MSG       | Replaces the default text message Aux_in <input_number> with the text entered (maximum 40 characters). The status <on off=""> is appended to the end of the text. If the MSG value is blank, the default message is reinstated.</on></input_number> |
|           | The message sent (for both mail and syslog reports), takes the form:                                                                                                    |
|           | HOSTNAME COUNT TIME MSG ON/OFF                                                                                                    |
|           | Where:                                                                                                    |
|           | HOSTNAME is from the Unit Settings page                                                                                                    |
|           | COUNT is a volatile event counter (rolls over at 10000)                                                                                                    |
|           | TIME is the event time and date from the unit's clock                                                                                                    |
|           | MSG is the message set by the MSG field above. If no message has been set, the default is "Aux_in x".                                                                                                    |
|           | ON/OFF is either the word ON or OFF according to the state of the input, taking account of the SENSE setting.                                                                                                    |

VoIP Telephone Basic Programming Guide

| 🚰 Configuration - Microsoft Internet Explorer                                                                                                    | _ 8 ×    |
|----------------------------------------------------------------------------------------------------|----------|
| File Edit View Favorites Tools Help                                                                                                    |          |
| 🛛 🚱 Back 🔹 📀 🗸 📓 🐔 🔎 Search 🤺 Favorites 🤣 😥 - چ 🔟 - 🛄 🦚                                                                                                    |          |
| Address 🕘 http://192.168.1.2/config/module.html                                                                                                    | Links »  |
| GAL-TRONICS<br>A Hubbell Company                                                                                                    | *        |
| Configuration                                                                                                    |          |
| Network       Apply & Save       Reset       Cancel         IP settings       Module: Logic settings       Module: Logic settings         Unit settings       Inputs:         Serial settings       Inputs:         Email and System settings       INPUT1         Phone functions       INPUT2         Dialing & Memories       INPUT2         Key mapping       INPUT3         Current status       INPUT4         Signals and Audio       Audio settings         Alarm settings       Outputs:         LeD settings       Outputs: |          |
| Logic settings TIMER CADENCE GENERATE                                                                                                    |          |
| OUTPUT1 3 0FF                                                                                                    |          |
| OUTPUT2 3 10:0 OFF                                                                                                    |          |
|                                                                                                    | <u>•</u> |
| 🐌 Done                                                                                                    |          |

Figure 12. Logic Settings Page

The **Logic Settings** page is used to program the two volt-free contacts only if multicast is not utilized; or if the unit being programmed will be capable of receiving both SIP calls and multicast calls.

### Outputs

The two outputs are both volt-free contacts, but their ratings differ. See the appropriate installation guide for connection details and electrical specifications.

| Parameter | Function                                                                             |                                                                                                    |  |  |
|-----------|--------------------------------------------------------------------------------------|----------------------------------------------------------------------------------------------------|--|--|
| GENERATE  | The GENERATE field sets the function of the output by use of the following keywords: |                                                                                                    |  |  |
|           | "Generate"<br>Keyword                                                                | Function                                                                                                    |  |  |
|           | ON                                                                                   | Sets the output permanently on.                                                                                                    |  |  |
|           | OFF                                                                                  | Sets the output permanently off.                                                                                                    |  |  |
|           | PULSE +                                                                              | Sets the output to activate once only for the period defined by the TIMER field, on receipt of a Recall signal from a remote telephone.                                                                                                    |  |  |
|           | MUTE +                                                                               | Sets the output to indicate if the audio input is muted.                                                                                                    |  |  |
|           | RING +                                                                               | Sets the output to pulse when an incoming call is ringing. The pulsing on /off periods are set by the CADENCE field.                                                                                                    |  |  |
|           | CALL +                                                                               | Sets the output to pulse when an outgoing call<br>is active. The pulsing on /off periods are set<br>by the CADENCE field.                                                                                                    |  |  |
|           | CONNECT +                                                                            | Sets the output on when a call is connected.                                                                                                    |  |  |
|           | HOOK +                                                                               | Sets the output on when the telephone is off hook, and off when it is back on hook.                                                                                                    |  |  |
|           | INUSE +                                                                              | Sets the output on when an incoming call<br>arrives or when the user goes off hook for an<br>outgoing call, and off when the call ends.                                                                                                    |  |  |
|           | RINGCADENCE +                                                                        | Causes the output to pulse in time with the ring tone cadence.                                                                                                    |  |  |
|           | RINGOUT +                                                                            | Sets the output to pulse when an outgoing call<br>is ringing (but not yet connected). The<br>pulsing on /off periods are set by the<br>CADENCE field.                                                                                               |  |  |
|           | PAGE +                                                                               | Sets the output to pulse when a call is present<br>that has been signaled as a PAGEMODE call.<br>See UNIT page and refer to Pub. 42004-396<br>for further information, if required. The<br>pulsing on /off periods are set by the<br>CADENCE field. |  |  |

| Parameter | Function                                                                                                    |                                                                                                    |  |
|-----------|----------------------------------------------------------------------------------------------------|----------------------------------------------------------------------------------------------------|--|
|           | REGISTERED +                                                                                                    | Sets the output to pulse when the telephone is<br>registered with at least one SIP server. Can<br>be used as a "phone available" indicator. The<br>pulsing on /off periods are set by the<br>CADENCE field. |  |
|           | EMERGENCY +                                                                                                    | Sets the output to pulse whenever there is an<br>outgoing call present that has been initiated<br>by an EMERGENCY button. The pulsing on<br>/off periods are set by the CADENCE field.                      |  |
|           | <b>NOTE:</b> The ON and OFF keywords must be used on their own. The other keywords (indicated by a + symbol), can be combined and entered in any order, separated by the plus (+) character. For example, to set an output to pulse when an incoming call is ringing, and be on steadily when the call is connected enter RING+CONNECT. |                                                                                                    |  |
| TIMER     | Sets the timer value for the PULSE command in seconds.<br>Default value is <b>3</b> . The minimum is 0 and the maximum is 3600.                                                                                                    |                                                                                                    |  |
| CADENCE   | Sets the cadence for those keyword commands that require it. The cadence is entered as two numbers separated by a colon (:) character, representing the on and off times in tenths of a second. For example, to set a cadence of 1 second on, half a second off, enter 10:5.                                                            |                                                                                                    |  |

## Troubleshooting

With these basic parameters configured, the telephone should operate normally. If additional functionality is needed, please visit GAI-Tronics website (<u>www.gai-</u>

<u>tronics.com/products/manuals\_specs.htm</u>). The following is a list of the more common problems and solutions. If your problem is not shown here check the website for more recent updates, or contact GAI-Tronics for support.

| Problem                                  | Possible Solution                                                                                                    |  |  |
|------------------------------------------|----------------------------------------------------------------------------------------------------|--|--|
| Is the unit powered<br>up?               | Look for two LEDs on the main circuit board—there is a power LED and a heartbeat LED. The power LED lights continuously as soon as power is applied, the heartbeat flashes slowly once the firmware is running - usually within 40 seconds after power is applied. |  |  |
|                                          | If the power LED doesn't light, check the power supply to the unit. Once power is restored the unit will not function until the heartbeat LED is flashing.                                                                                                    |  |  |
|                                          | If the unit is correctly powered up, but you cannot browse to its web pages over<br>the network, you will usually need to make a serial connection to the unit and<br>check the following using the Command Line Interface:                                        |  |  |
|                                          | • Are the IP and UNIT settings correct?                                                                                                    |  |  |
| I can't access the                       | • Is the web server enabled?                                                                                                    |  |  |
| web pages.                               | • Can the telephone ping other destinations on the network? The IP module has PING and TRACEROUTE functions to help troubleshoot routing problems.                                                                                                    |  |  |
|                                          | • Some switches may not auto-negotiate speed correctly - try changing the LAN speed (UNIT module) from AUTO to 10.                                                                                                    |  |  |
| I can't make calls                       | If the unit can ping (and be pinged by) its intended call destination, call connection problems are usually due to proxy or registration issues.                                                                                                    |  |  |
|                                          | • Check that the SIP server is listed on the GAI-Tronics website as having been tested with GAI-Tronics telephones.                                                                                                    |  |  |
|                                          | • Check that the proxy settings are correct and that both end points are properly registered.                                                                                                    |  |  |
|                                          | • If the SIP server requires authentication, check that the user names and passwords match between the telephone and the server.                                                                                                    |  |  |
|                                          | • Check the current status page as the call is being set up, refreshing frequently to see changes. The current status of the call will be displayed, usually revealing where the problem lies.                                                                     |  |  |
|                                          | Note that GAI-Tronics VoIP units are SIP only - calls will not connect using H.323, SCCP or other VoIP call connection protocols.                                                                                                    |  |  |
| Calls connect but                        | Audio problems are usually due to codec issues.                                                                                                    |  |  |
| there is no speech (or sound is garbled. | Check that both end points can use the same codec, and that nothing will<br>prevent them negotiating correctly. If necessary, reduce the number of choices<br>in the codec list (on the AUDIO page) or change the preference order.                                |  |  |
|                                          | Also, particularly where bandwidth is limited, the network should be set to provide Quality of Service (QoS) and/or to assign a high priority to voice traffic. It may be necessary to adjust the RTPTOS field on the SIP page.                                    |  |  |
|                                          | The FRAMES and SAMPLE values on the Auto Settings page may need to be adjusted. Contact GAI-Tronics for instructions.                                                                                                    |  |  |

## Warranty

**Equipment**. GAI-Tronics warrants for a period of one (1) year from the date of shipment, that any GAI-Tronics equipment supplied hereunder shall be free of defects in material and workmanship, shall comply with the then-current product specifications and product literature, and if applicable, shall be fit for the purpose specified in the agreed-upon quotation or proposal document. If (a) Seller's goods prove to be defective in workmanship and/or material under normal and proper usage, or unfit for the purpose specified and agreed upon, and (b) Buyer's claim is made within the warranty period set forth above, Buyer may return such goods to GAI-Tronics' nearest depot repair facility, freight prepaid, at which time they will be repaired or replaced, at Seller's option, without charge to Buyer. Repair or replacement shall be Buyer's sole and exclusive remedy. The warranty period on any repaired or replacement equipment shall be the greater of the ninety (90) day repair warranty or one (1) year from the date the original equipment was shipped. In no event shall GAI-Tronics warranty obligations with respect to equipment exceed 100% of the total cost of the equipment supplied hereunder. Buyer may also be entitled to the manufacturer's warranty on any third-party goods supplied by GAI-Tronics hereunder. The applicability of any such third-party warranty will be determined by GAI-Tronics.

**Services.** Any services GAI-Tronics provides hereunder, whether directly or through subcontractors, shall be performed in accordance with the standard of care with which such services are normally provided in the industry. If the services fail to meet the applicable industry standard, GAI-Tronics will re-perform such services at no cost to buyer to correct said deficiency to Company's satisfaction provided any and all issues are identified prior to the demobilization of the Contractor's personnel from the work site. Re-performance of services shall be Buyer's sole and exclusive remedy, and in no event shall GAI-Tronics warranty obligations with respect to services exceed 100% of the total cost of the services provided hereunder.

**Warranty Periods.** Every claim by Buyer alleging a defect in the goods and/or services provided hereunder shall be deemed waived unless such claim is made in writing within the applicable warranty periods as set forth above. Provided, however, that if the defect complained of is latent and not discoverable within the above warranty periods, every claim arising on account of such latent defect shall be deemed waived unless it is made in writing within a reasonable time after such latent defect is or should have been discovered by Buyer.

Limitations / Exclusions. The warranties herein shall not apply to, and GAI-Tronics shall not be responsible for, any damage to the goods or failure of the services supplied hereunder, to the extent caused by Buyer's neglect, failure to follow operational and maintenance procedures provided with the equipment, or the use of technicians not specifically authorized by GAI-Tronics to maintain or service the equipment. THE WARRANTIES AND REMEDIES CONTAINED HEREIN ARE IN LIEU OF AND EXCLUDE ALL OTHER WARRANTIES AND REMEDIES, WHETHER EXPRESS OR IMPLIED BY OPERATION OF LAW OR OTHERWISE, INCLUDING ANY WARRANTIES OF MERCHANTABILITY OR FITNESS FOR A PARTICULAR PURPOSE.

## **Return Policy**

If the equipment requires service, contact your Regional Service Center for a return authorization number (RA#). Equipment should be shipped prepaid to GAI-Tronics with a return authorization number and a purchase order number. If the equipment is under warranty, repairs or a replacement will be made in accordance with the warranty policy set forth above. Please include a written explanation of all defects to assist our technicians in their troubleshooting efforts.

Call 800-492-1212 (inside the USA) or 610-777-1374 (outside the USA) for help identifying the Regional Service Center closest to you.